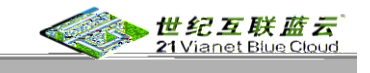

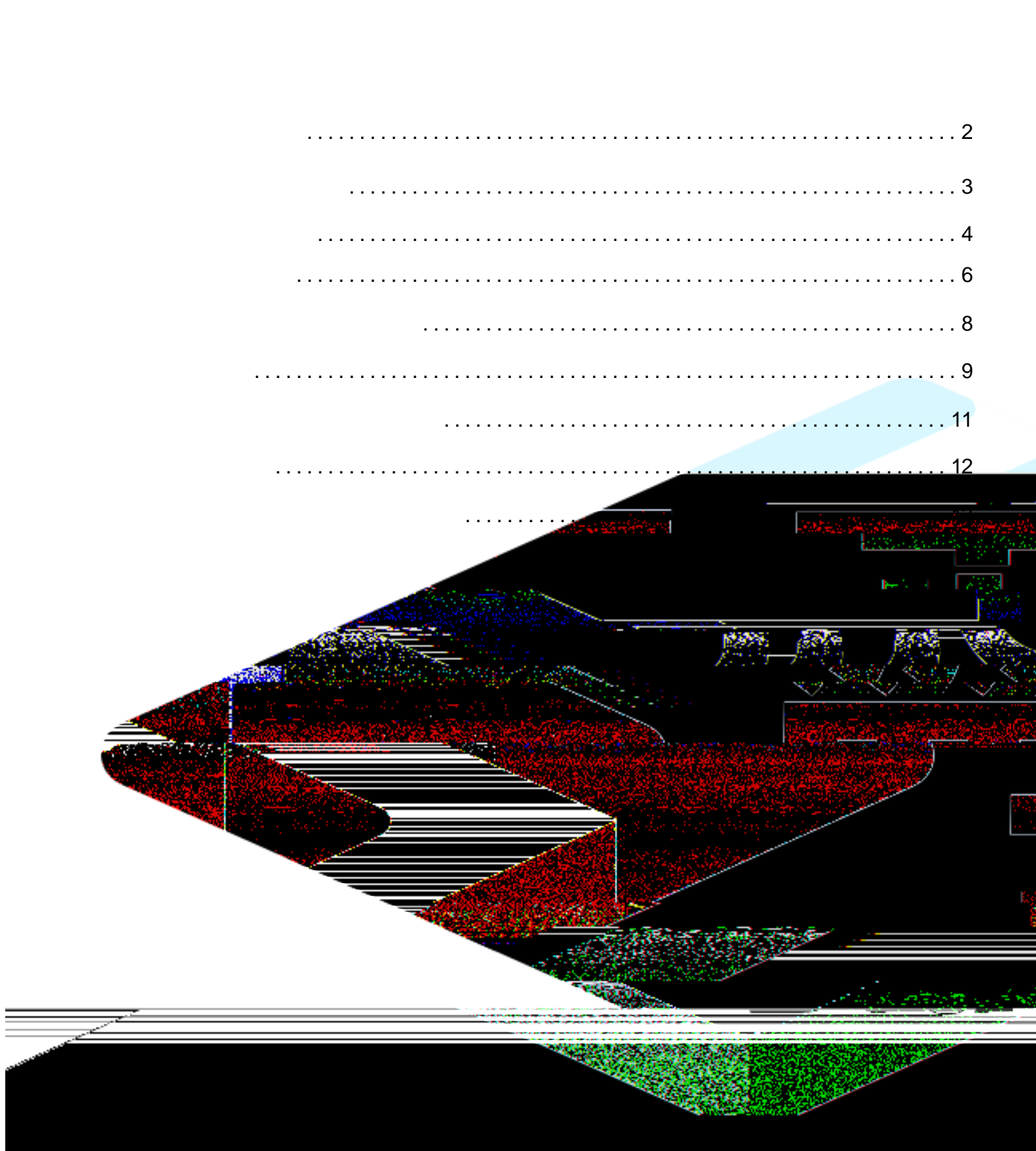

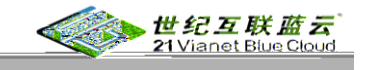

- •
- •
- •
- •
- •

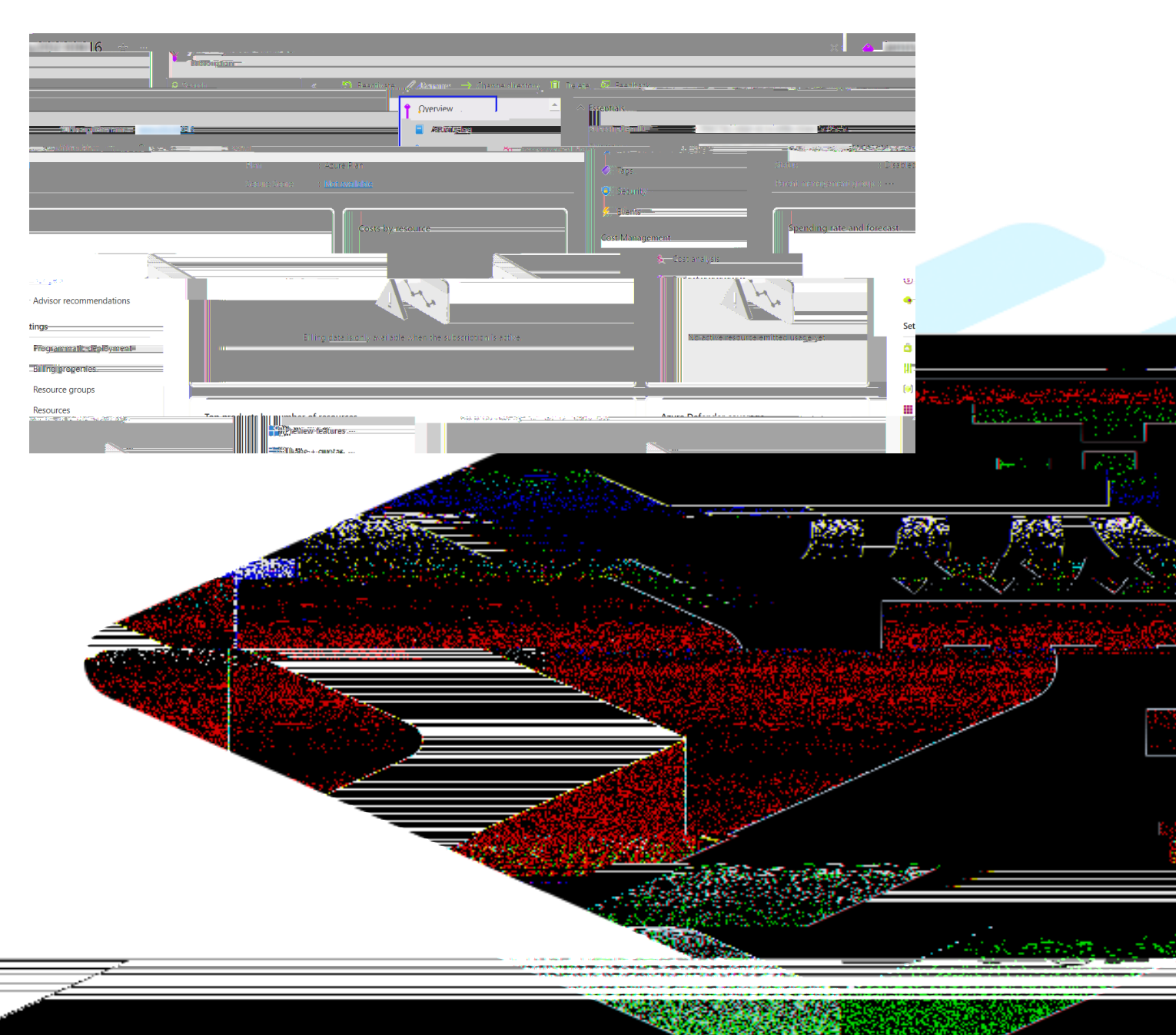

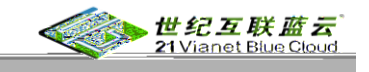

## Billing

- •
- •
- •
- •
- •

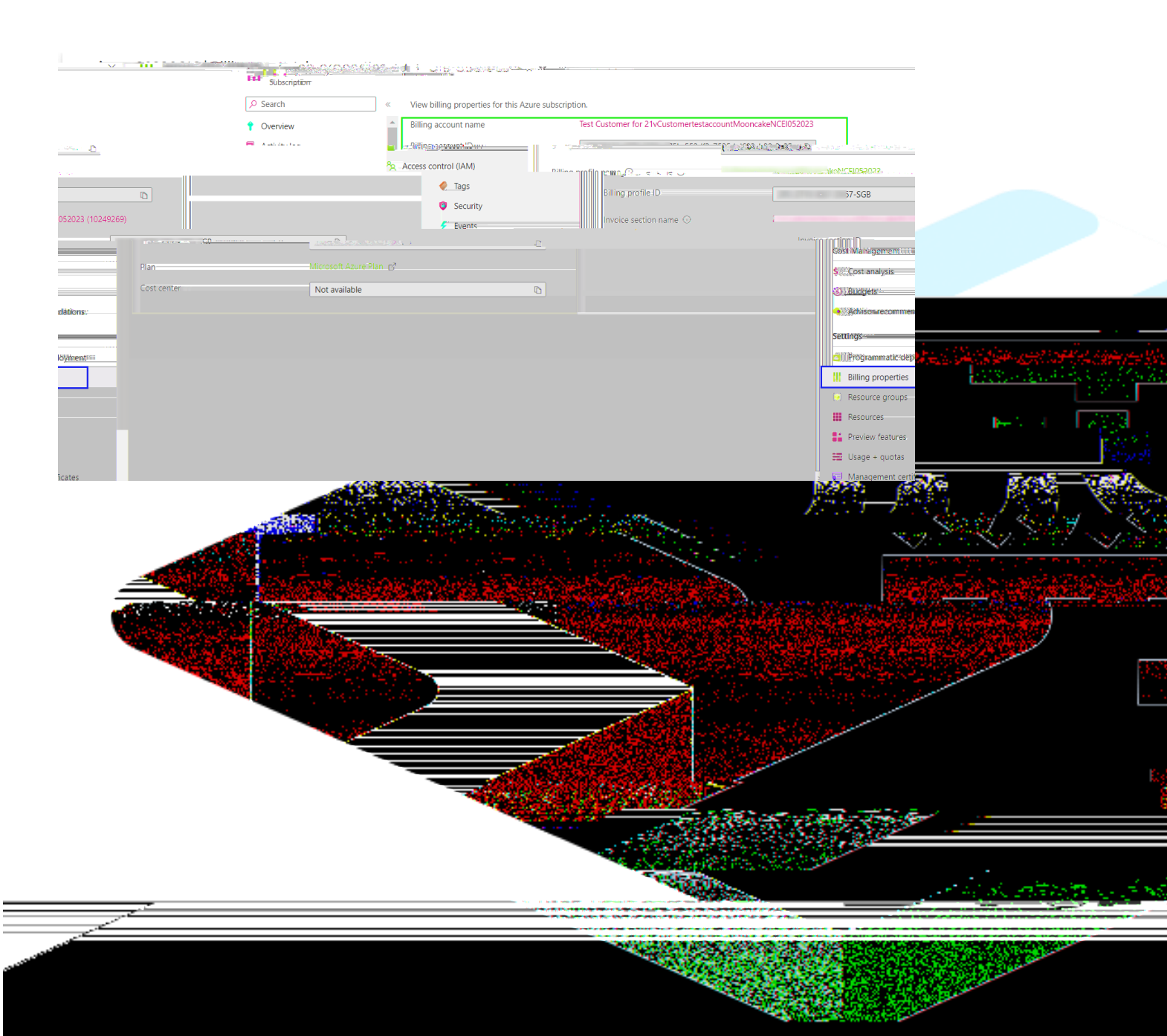

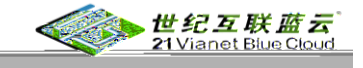

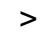

| 505                   |              |                |               |                       |               |                       | 王贝〉                                   | い。<br>Sheldon-050                                |
|-----------------------|--------------|----------------|---------------|-----------------------|---------------|-----------------------|---------------------------------------|--------------------------------------------------|
| 1                     | <u></u>      | 运动的制度的现在记录     | 殿             | )                     |               |                       | 27040                                 | bin the                                          |
| CONTRACTOR CONTRACTOR |              |                |               | ar th and 1 M and     | 1.51-00       |                       |                                       | BVCI ZIV.A                                       |
|                       |              |                |               | er i Steen fil Phanes | A. [[2739]s   |                       |                                       |                                                  |
| []]]] (기미 == gl       | obal filter  | 添加角色分配         | n-2           | Martin Antipitaria    |               |                       |                                       | <b>A</b> 19683                                   |
|                       |              | 我的角色 == all    |               |                       | 添加共同管理 添颜色色分配 | E .                   |                                       |                                                  |
|                       |              | 状态 == all 🍈    | 2 1751回3空用1(  | 标识和访问管理)              | 添加自定文角色       |                       |                                       |                                                  |
|                       |              | *~ 添加筛选器       |               |                       | 3000          | 1000                  |                                       |                                                  |
| Star Smith Mark       | - Chief      | No. 10 - 10    |               |                       |               | an TILLAS             | ····································· | in a second                                      |
|                       |              | Sheldon-050505 |               |                       |               |                       |                                       |                                                  |
|                       | ***          |                |               |                       |               |                       | 角岳                                    | 45                                               |
| 10/20                 | -            |                |               | 4(                    | Destant -     |                       |                                       |                                                  |
|                       |              |                | 201 - So 11   | · ····                | V-R0108 17    |                       |                                       |                                                  |
|                       |              |                |               |                       |               | NICEICAN GENERAL BEAN |                                       | 🗶 🙃 📑 🖓 🖓                                        |
| 用用                    | 所有者: ①       | 管理组 (已继承)。"    | 无:            |                       |               | 设置                    |                                       | ( <u>Jest_</u> )<br>2 <u>ICXB</u> @BVTCúst2:part |
| Den                   |              |                |               |                       |               |                       |                                       |                                                  |
|                       | M second     |                |               | 1000 A                | 00.07         |                       |                                       |                                                  |
|                       |              |                | Colligner and |                       | 1.027240      |                       |                                       |                                                  |
|                       | <b>#</b> 550 |                |               |                       |               |                       |                                       |                                                  |
|                       | 10700/mi     |                |               |                       |               |                       |                                       | (上一步) 約33                                        |
|                       | ※ 企業情報、数額    |                |               |                       |               |                       |                                       |                                                  |
|                       |              |                |               |                       |               |                       |                                       |                                                  |

| 主页 > 订阅 > Sheldon-050505   访问控制 添加角色分配 | ((認定(応))) >                                                                                                    |             |        |         |
|----------------------------------------|----------------------------------------------------------------------------------------------------|-------------|--------|---------|
|                                        |                                                                                                    |             |        |         |
| 角色定义是权限集合。可以使用内置角色,也                   | 3可以创建你自己的自定义角色。 了解更多信息 2                                                                                                  |             |        |         |
| ✓ 按角色名称、说明或 ID 搜索                      | 类型:全部 类别:全部                                                                                                    |             |        |         |
| 名称 个。                                  | 35月月 ↑↓                                                                                                    | 类型 ↑↓       | 送別 ↓   | 详细信息    |
| 所有者                                    | 授予管理所有资源的完全访问权限,包括允许在 Azure RBAC 中分配角色。                                                                                   | BuiltInRole | 常规     | 视图      |
| 参与者                                    | 授予完全访问权限来管理所有资源,但不允许在 Azure RBAC 中分配角色、在 Azure 盟國中管理分配或共享映像庫。                                                             | BuiltInRole | 常规     | 视图      |
| 读者                                     | <b>查看所有资源,但不允许进行任何更改。</b>                                                                                                 | BuiltInRole | 常规     | 视题      |
| Access Review Operator Service Role    | Lets you grant Access Review System app permissions to discover and revoke access as needed by the access review process. | BuiltInRole | 无      | 视图      |
| AcrDelete                              | ACR 删除                                                                                                    | BuiltInRole | 容器     | 初期      |
| Acnhaigesigilier                       | AL.K" 你们就这些时间没 <sup>到了</sup>                                                                                              | BuiltInRole | 容器     | 老兒兒園    |
| AcrPull                                | acr 拉取                                                                                                    | BuiltInRole | の報     | 初開      |
| AcrPush                                | acr 撤送                                                                                                    | BuiltInRole | 容器     | 视蹈      |
| AcrOuarantineReader                    |                                                                                                    | RuiltInRole | 122.56 | 2101840 |

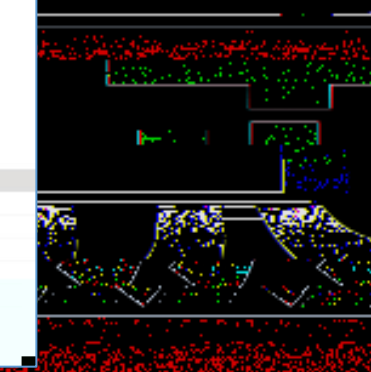

| 主页 > 订阅 > Sheldon-050505   访问控制(标识和访问管理) > |                                        |             |         |       | 选择成员                              | 选择成员        |  |
|--------------------------------------------|----------------------------------------|-------------|---------|-------|-----------------------------------|-------------|--|
| 添加角色分配                                     |                                        |             |         |       |                                   |             |  |
| J.A.R.                                     |                                        |             |         |       | 选择 ①<br>1254-2189年7月59-49-44-4876 | DOLTINGTER: |  |
| hina.cn                                    | 用限和分配                                  |             |         |       |                                   | elaine      |  |
| ;china.cn                                  | 将访问积限分配到 <ol> <li>用户、组或服务主体</li> </ol> |             |         |       |                                   | NCE test    |  |
|                                            | () 托管标识                                | 成员          | + 洗择成员  | 1     |                                   | nceitest3   |  |
|                                            | artner.onmschina.cn                    |             | 名称      | 对象 ID | 类型                                |             |  |
|                                            | jv1tip05032.partner.onm                |             | 未选择任何成员 |       |                                   |             |  |
|                                            | 所选成员:<br>没有选择任何成员。搜索并添加想分配到此资源的角色的一个或  | Description | 可选      |       |                                   |             |  |
|                                            | 多个成员。                                  |             |         |       |                                   |             |  |

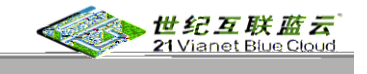

| + 添加 🞍 下载角色分配 ☷ 編輯列 🜔 刷新   🗙 删除   🔗 反馈 |               |                 |           |       |  |  |
|----------------------------------------|---------------|-----------------|-----------|-------|--|--|
| 、<br>检查访问 <b>角色分配</b> 角色               | 拒绝分配 经典管理     | ₹               |           |       |  |  |
| 此订阅的角色分配数 ①                            |               |                 |           |       |  |  |
| 3 4000                                 |               |                 |           |       |  |  |
| ▶ 按姓名或电子邮件地址搜索                         | 类型: <b>全部</b> | 角色:全部 作用域:所有作用域 | 成 分组依据:角色 |       |  |  |
| 4 个项目 (4 个用户)                          |               |                 |           |       |  |  |
| □ 名称                                   | 类型            | 角色              | 作用域       | 条件    |  |  |
| ✓ 所有者                                  |               |                 |           |       |  |  |
| elaine                                 | 用户            | 所有者()           | 此资源       | 无     |  |  |
|                                        |               | 50 at A         | .此资源.     |       |  |  |
| 管理组 (已继承)                              | 无             | test Test_      | art 用户    | 所有者() |  |  |
|                                        |               | ◇ 读者            |           |       |  |  |
| 此资源                                    | 无             | viewcx:(来宾)     | ajjv 用户   | 读者 ①  |  |  |
|                                        |               |                 |           |       |  |  |

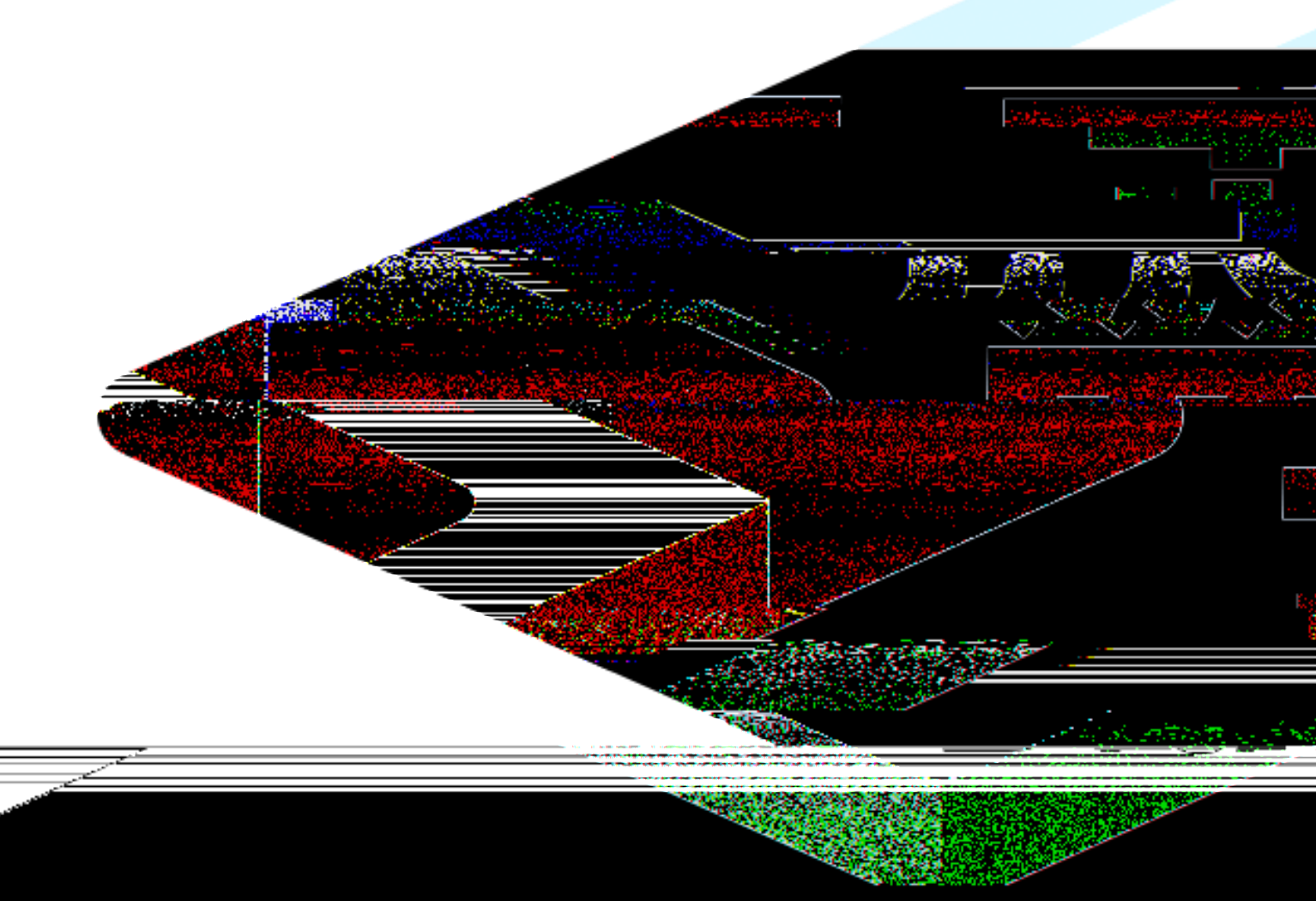

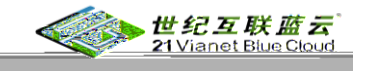

,

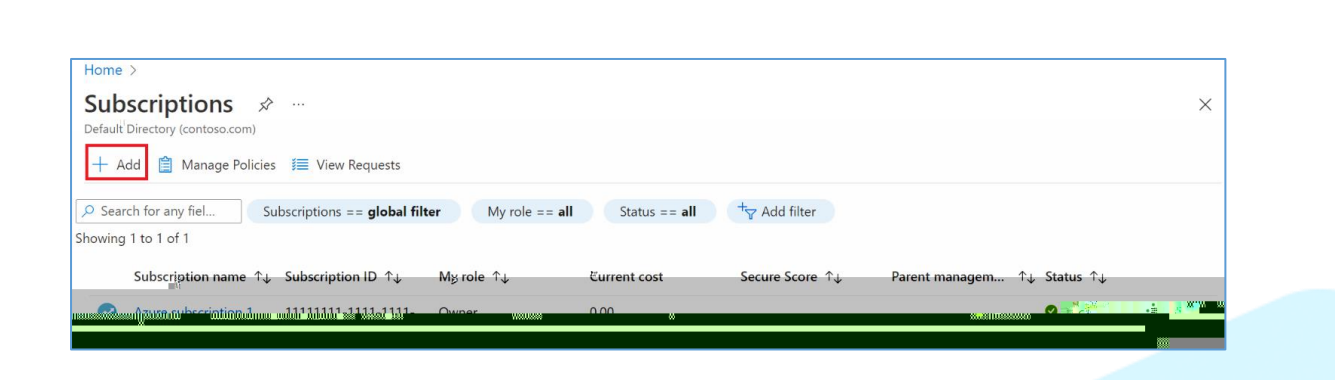

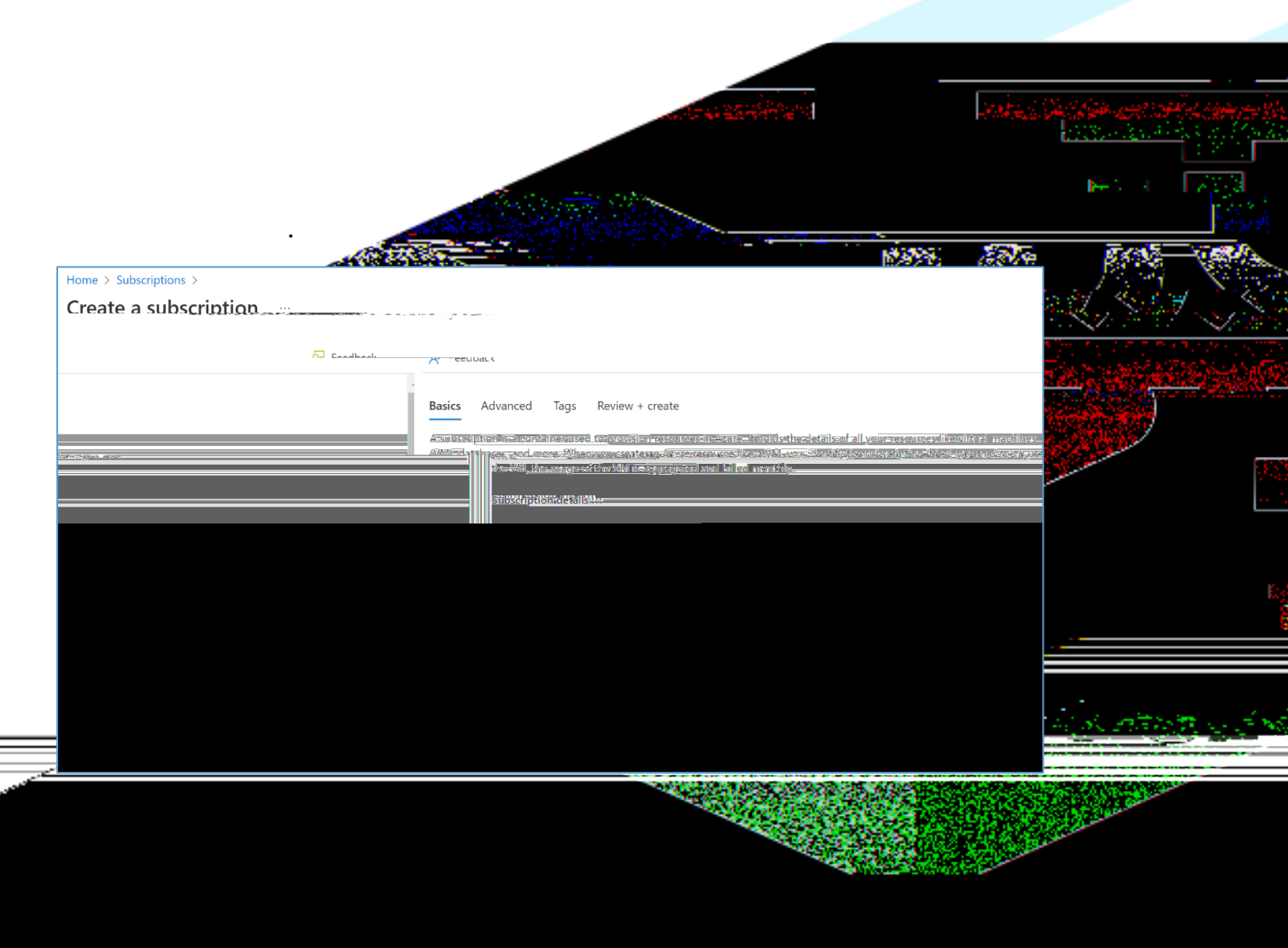

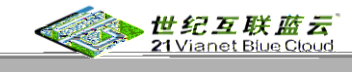

| Di Raciosi Av     | <u>™วิสรณีวิวาณสุขัยเรื่อย</u> ะเพ |                                         |
|-------------------|------------------------------------|-----------------------------------------|
| 111-111111111111) | Subscription directory 🕕           | Default Directory (11111111-1111-1111-1 |
|                   | -Management group 🕕                | Root management group                   |
| 2300.             |                                    | Intraction is a second second second    |
|                   |                                    |                                         |
|                   | Review + create                    |                                         |

| Home Subscription | e \                      | to a section of                                                | andra i the second second second second                                                                        |
|-------------------|--------------------------|----------------------------------------------------------------|----------------------------------------------------------------------------------------------------|
| Create a sub      | scription                |                                                                |                                                                                                    |
| 중 -Feedback       |                          |                                                                | 16-17 1 - 17-23<br>19-17 - 17-27<br>19-17-17                                                                   |
| Racion Advanced   | Jases. Roverideuron taya | rces and view consolidated billing by applying the same tag to |                                                                                                    |
|                   | Näme 🔐                   | Value ①                                                        |                                                                                                    |
| Î Î               | Environment:             | : Production                                                   | The second second second second second second second second second second second second second second second s |
|                   |                          | :                                                              |                                                                                                    |
|                   | Review + create          |                                                                |                                                                                                    |
|                   |                          |                                                                | ್ಷ ಕ್ರಮದಾನವರ್ ಬ್ರಹ್ಮಣ್ಣ<br>ಕ್ರಮದಾನವರ್ ಬ್ರಹ್ಮಣ್ಣ ಬ್ರಹ್ಮಣ್ಣ                                                      |
| -                 |                          |                                                                |                                                                                                    |
|                   |                          |                                                                |                                                                                                    |

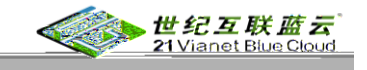

## Home > Demo-0605

Subscription -7 ..... A ..... 🚯 Invoice Section Useful links Billing details Subscription details Due 122 C=b322-Billing rake aren uzentani ruzan pusik Nefstand Nour involged 2 e based Plam/SKU).... Microsoft Azure Plan Vice-tenant ID: 8866 Billing!frequency;;;;;::-Monthly-🗸 Activ 1876 88 A and the second second second second second second second second second second second second second second second فرا الم

2023 | All billing subscriptions >

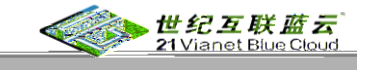

- • +
  - o billing account LAII bill<u>ing subscriptions 👌 Azure subscription 1</u> 2 ...... Azure subscription 1 \*----Scription Search «... iii Cancel.subscription: 🖉 Rename -  $\rightarrow$  Change directory R . Feedback ---📍 Overview . ∧ Essentials Activity log Subscription ID : 11111111-1111-1111-1111-111111111111 Subscription name : Azure subsc Directory : Contoso (contoso.com) My role : Owner Access control (IAM) C+++++ A ..... -Tags - men State of the second second second second second second second second second second second second second second Parenttmanagement;group\_:---Secure Score: 🤌 Diagnose and solve Security Spending rate and forecast Costs by resource Fevents È-Cost Management No data to display S Cost analysis Cost alerts Budgets Forecast Current co No a d usage yet A PACTORIA ..... Billing. Billing-profile-invoices: Top products by number of resources Azure Defender coverage Settings Programmatic deployment 1.5 Billing-properties 0.5 () Resource groups ses retwonksecur Preview features Azure Defender.is.not enabled for this subscription 2 University of the sense of the Main v ew resources /#

erection and

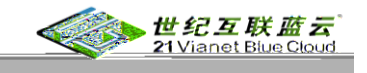

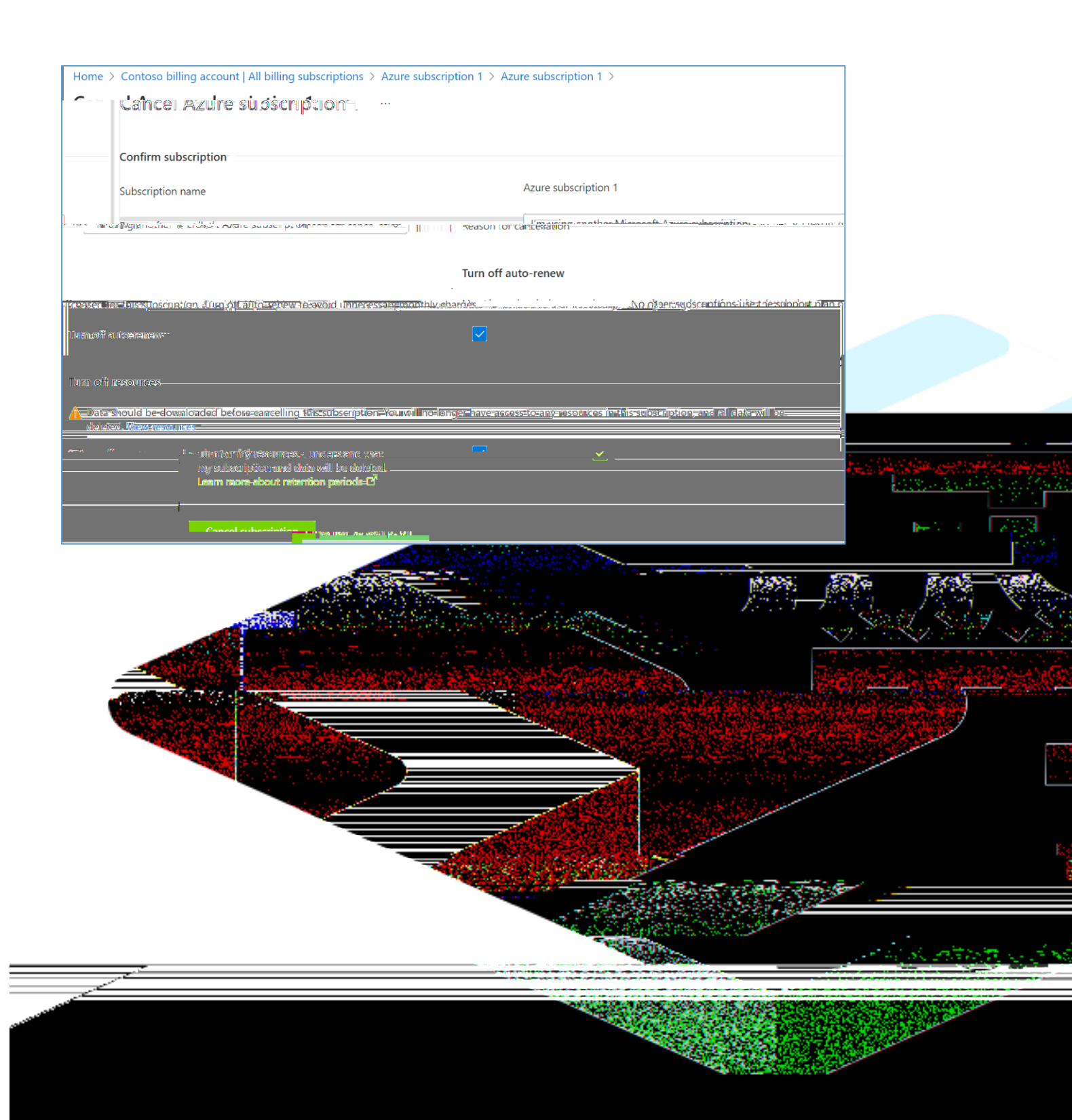

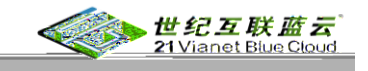

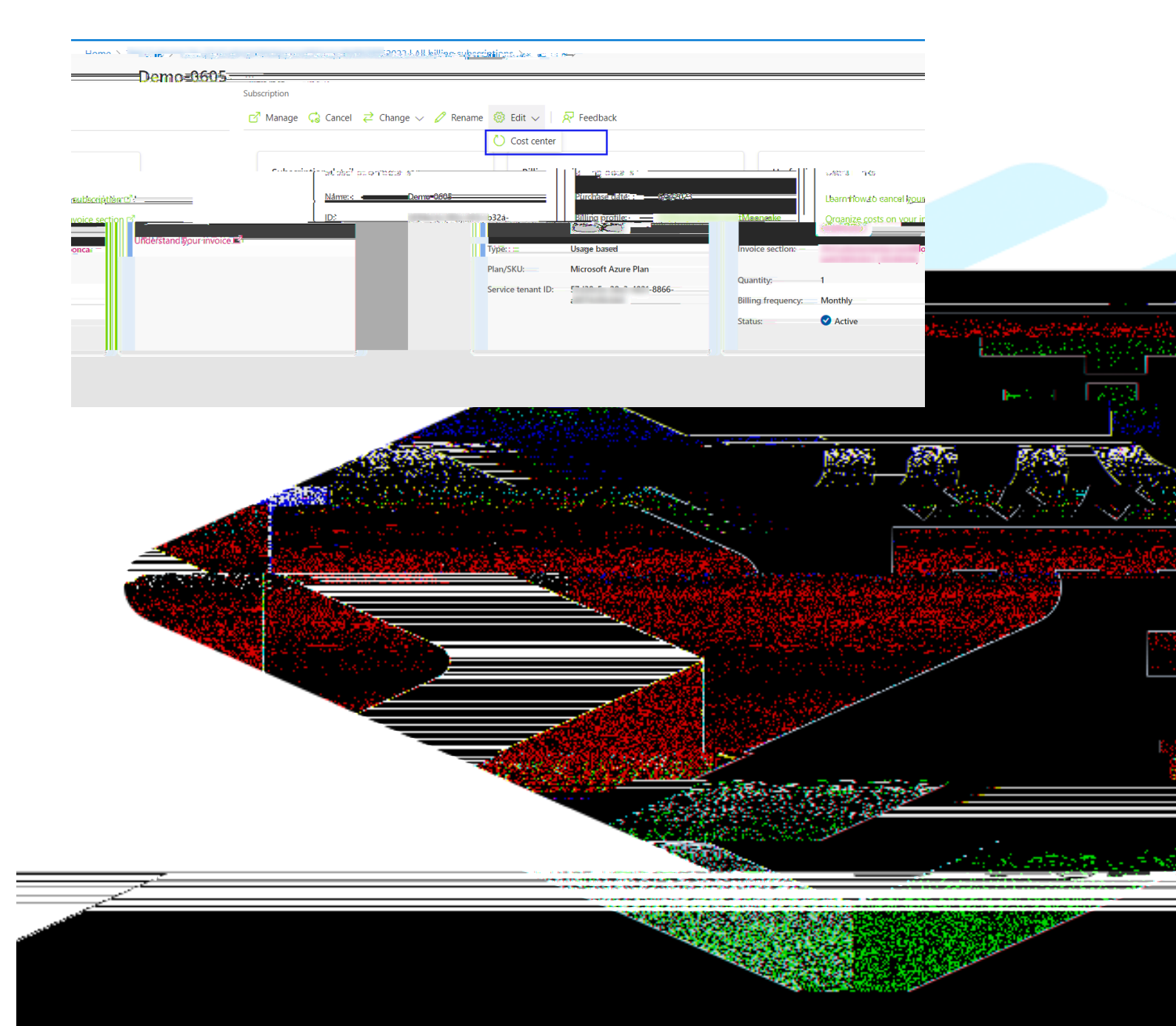

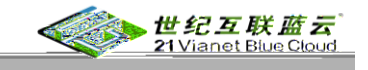

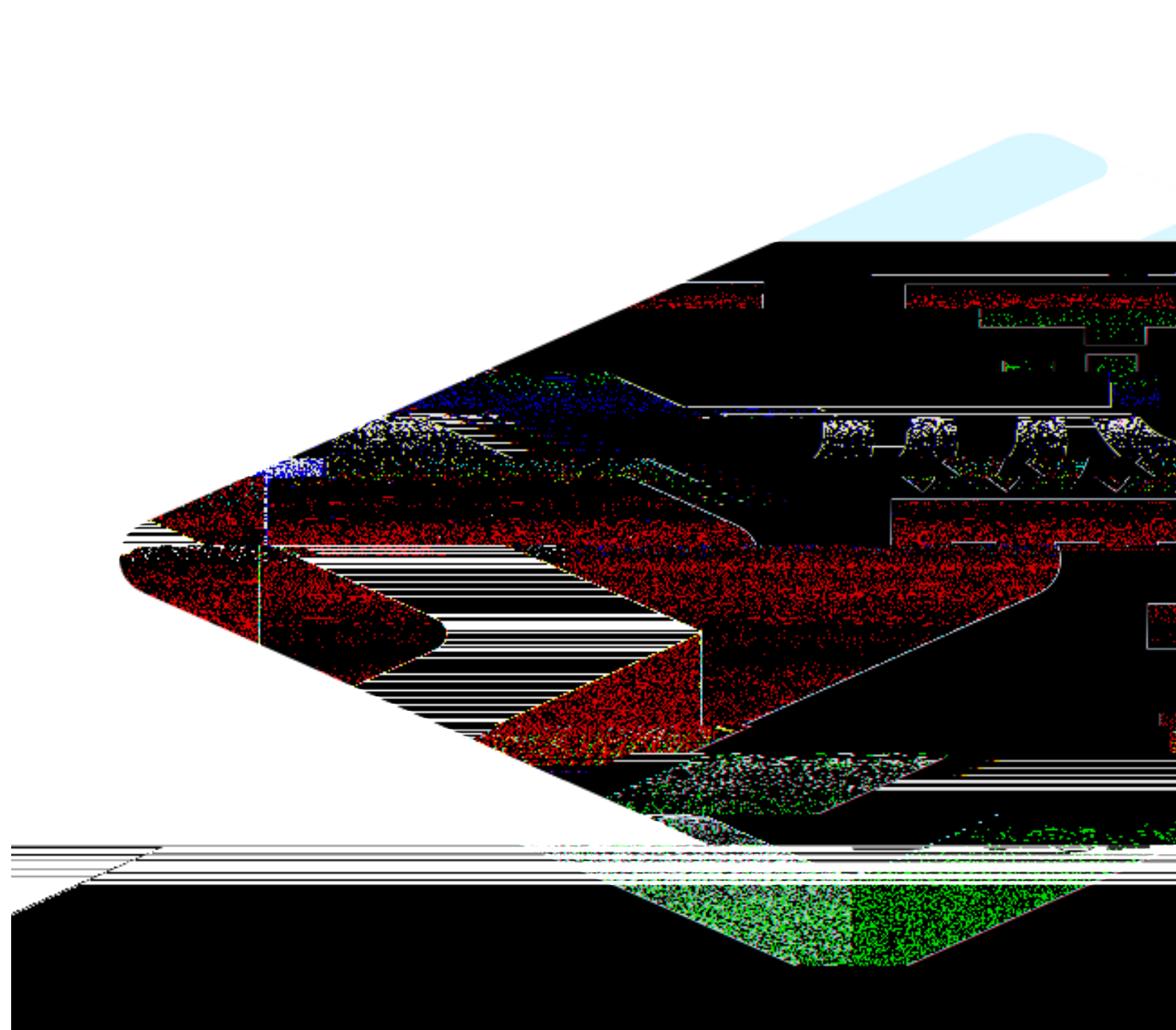

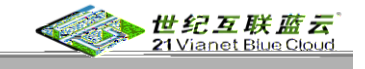

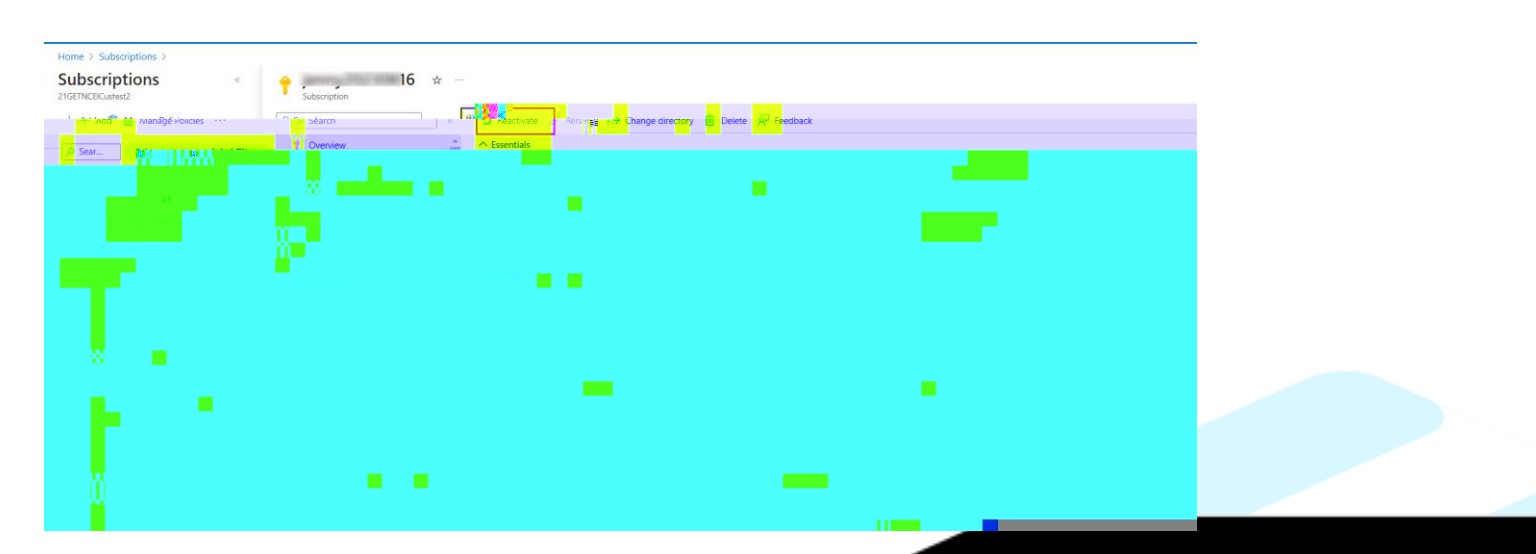

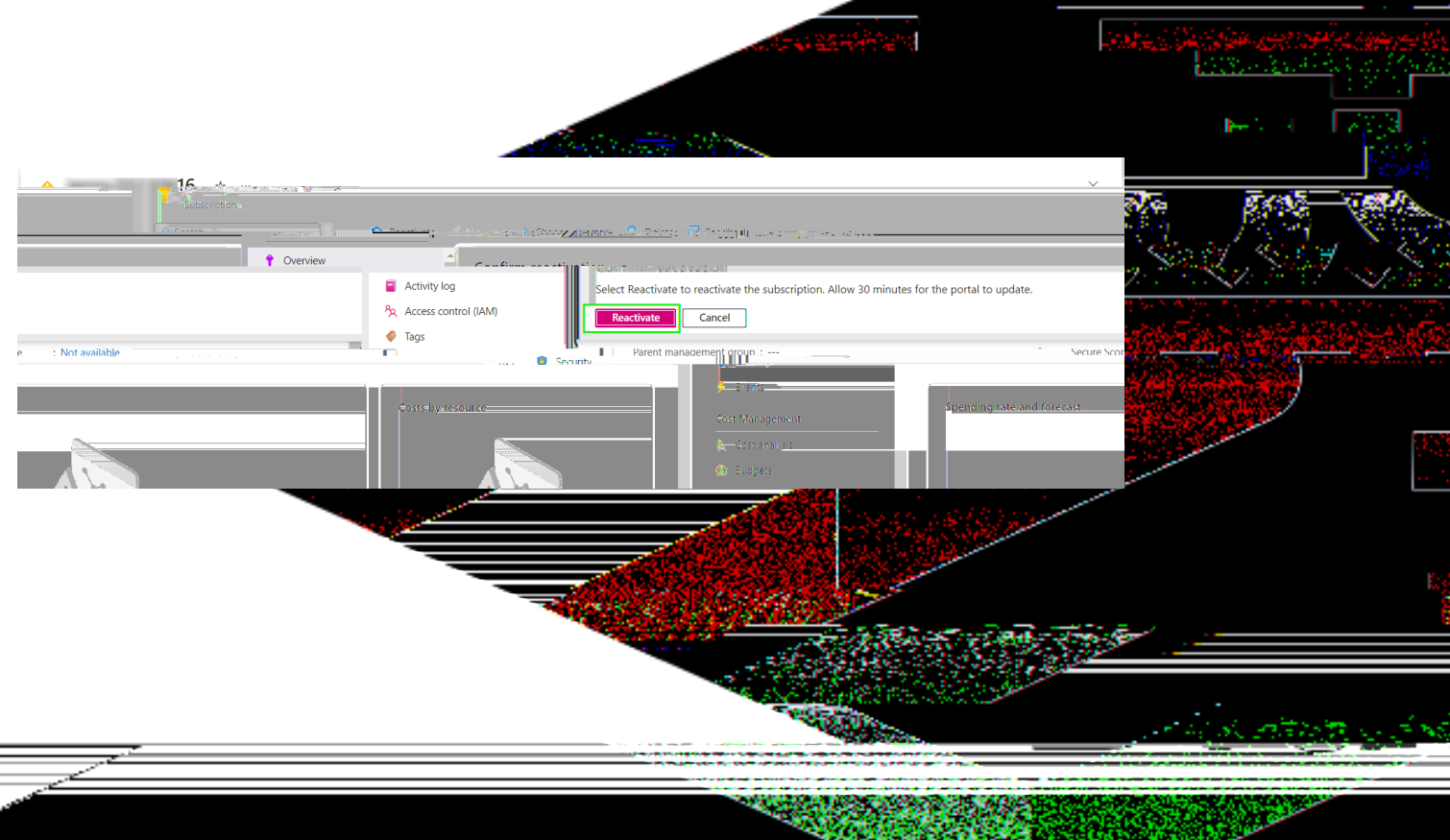